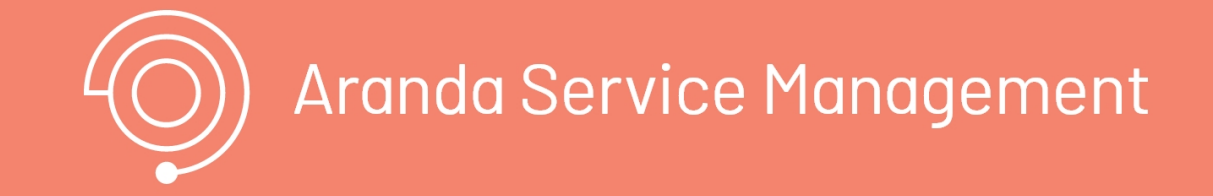

Esta guía de instalación podrá encontrar la información necesaria para instalar la aplicación Aranda Service Management On Premise (ASMS), identificar los requerimientos para la implementacion del producto y conocer la configuración para la conexión a la base de datos

## Pre requisitos

# Pre requisitos

## Requisitos del sistema

Los siguientes requerimientos se definen para la implementación de Aranda Service Management en una instalación On Premise.

|                      | Servidor de Aplicaciones Web / Servicios                                                                                                    |
|----------------------|----------------------------------------------------------------------------------------------------|
| Dedicación           | Uso dedicado para ASMS Suite (No compartir su uso con otras aplicaciones)                                                                                                    |
| Almacenamiento       | <ul> <li>- Espacio Requerido: Mínimo 64GB</li> <li>- Tipo de Unidad: Unidad de Estado Sólido(SSD)</li> <li>- Particiones: Se recomienda partición dedicada para la instalación de la consola web.</li> <li>Se recomienda una partición dedicada para la base de datos (archivos MDF y LDF)(*)</li> <li>* En el caso de instalación de la solución en el mismo servidor donde reside la base de datos.</li> </ul>                                                                                                    |
| Procesamiento        | 4 CPU / 8 vCPU 2.1 GHz o superior.                                                                                                    |
| Conectividad         | Tarjeta de red Gigabit Ethernet (1GBps o superior)                                                                                                    |
| Base de datos        | <ul> <li>Versiones: SQL Server 2019, SQL Server 2022</li> <li>Ediciones: Estandar (para Entornos de Pruebas), Enterprise (para Entornos<br/>Productivos) y Express (sólo para Pruebas de Concepto).</li> <li>Licenciamiento: Se recomienda licenciar la base de datos por Core.</li> <li>Collation: SQL_Latin1_General_CP1_CI_AI</li> <li>Permisos: Usuario para la creación de la base de datos (DBTools): Miembro del rol fijo<br/><i>db_owner</i>.</li> <li>Usuario de servicio de la base de datos: Miembro del rol fijo <i>db_datareader</i> y<br/><i>db_datawriter</i>.</li> <li>Permisos de ejecución sobre el esquema dbo</li> </ul> |
| Sistema<br>Operativo | <b>Versión</b> : Windows Server 2019, Windows Server 2022.<br>Edición: Estándar o Superior.<br>Cuenta de Instalación: Se requiere credenciales de administrador local y/o de dominio<br>para la instalación                                                                                                    |

#### Puertos 80 (HTTP) o 443 (HTTPS) Requerido para la conexión de los clientes con el servidor

## Requerimientos adicionales

• Internet Information Services 10.0 o superior.

• Roles

Web Server

\* Common HTTP Features

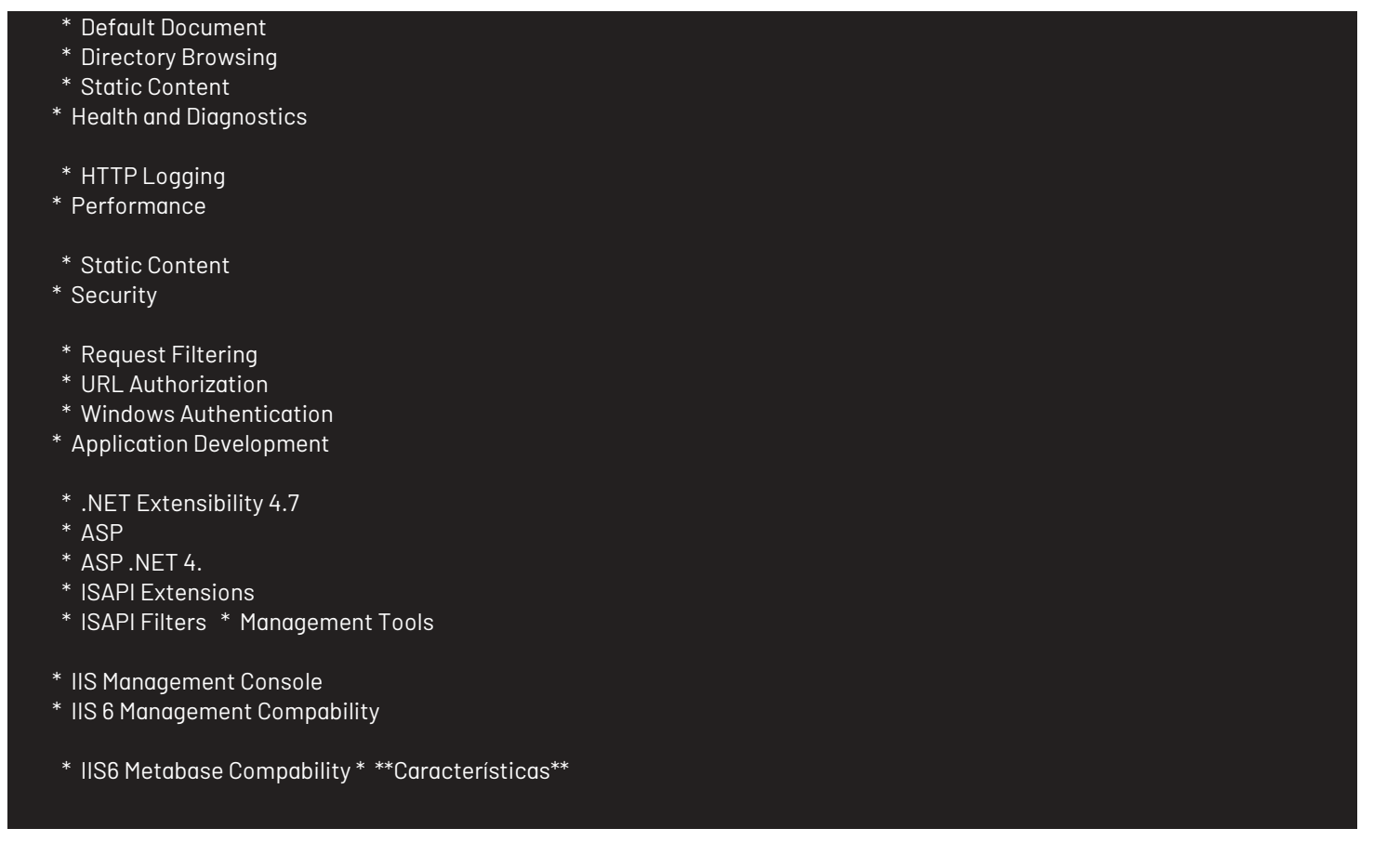

• .NET Framework 4.7 Features

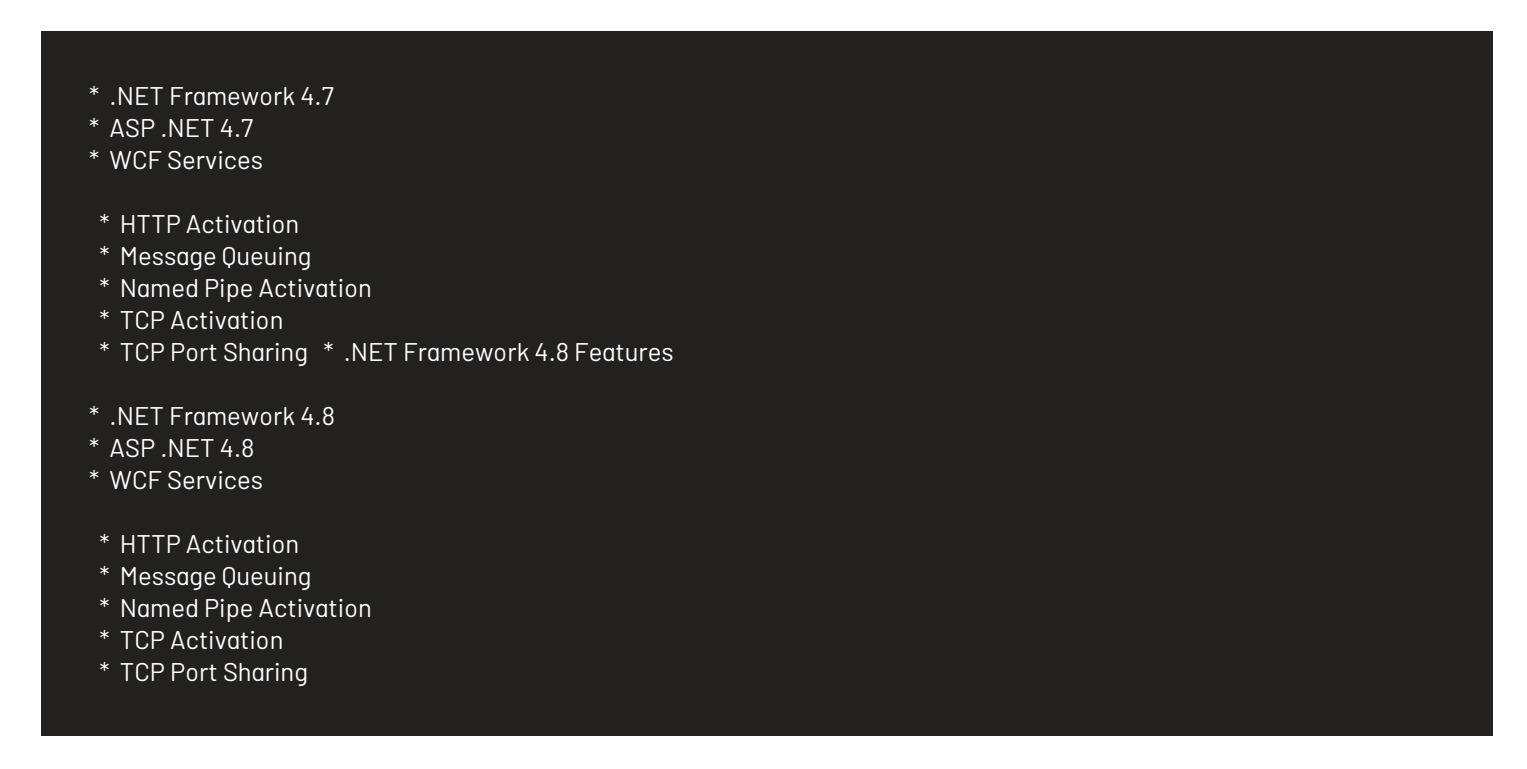

▷ Nota: Recuerde que antes de iniciar la instalación de Aranda Service Management Suite es necesario crear el esquema de base de datos a través del módulo Aranda Database Tools v9.

Consulte el Manual de usuario de Aranda Database Tools V9

Instalación de ASMS

### Instalación de ASMS On Premise

El instalador **Aranda.ASMS.Installer** instala cuatro sitios web (ASMSAdministrator, ASMSSpecialist, ASMSCustomer y ASMSAPI) y tres servicios (Aranda License Windows Service, Aranda Scheduler Windows Service y Aranda Worker Windows Service).

1. Haga doble clic sobre el archivo del instalador y visualizará la pantalla de bienvenida. Confirme la instalación haciendo clic en el botón **Siguiente**.

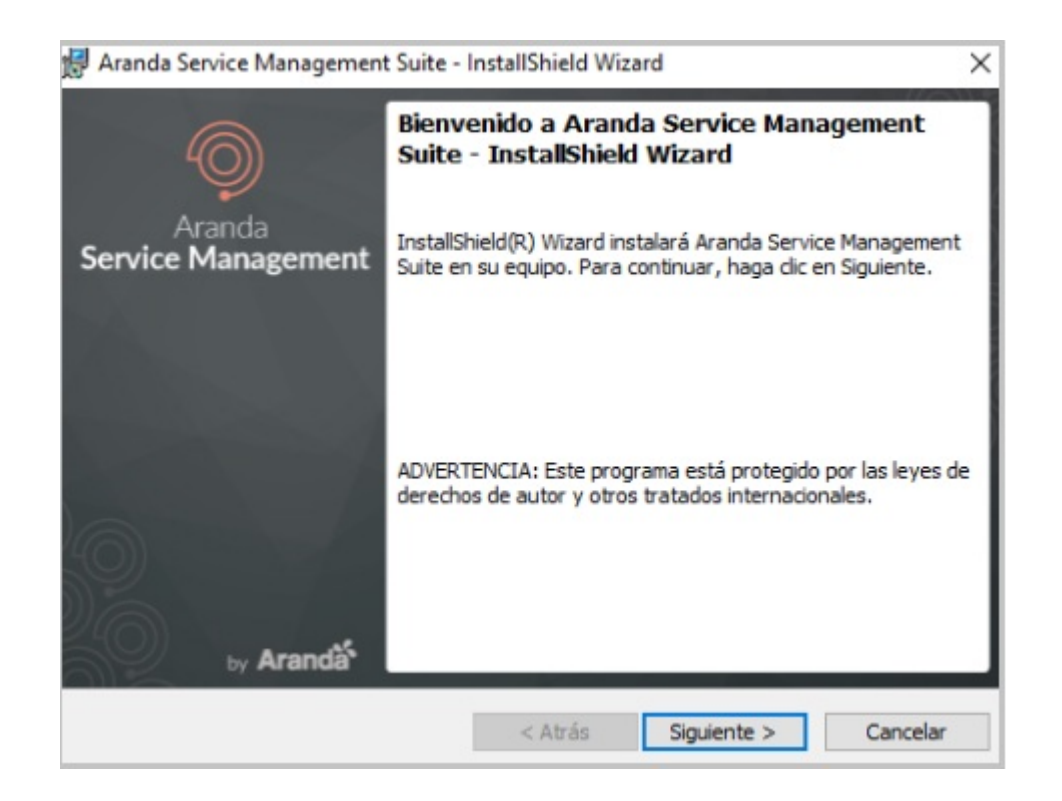

2. En la ventana Información del cliente, ingrese el nombre de usuario, la organización y haga clic en Siguiente.

| 🕼 Aranda Service Management Suite - InstallShield Wizard         | ×                            |
|------------------------------------------------------------------|------------------------------|
| Información del cliente<br>Por favor, introduzca la información. | Aranda<br>Service Management |
| Nombre de <u>u</u> suario:<br>Arandal                            |                              |
| Organización:                                                    |                              |
|                                                                  |                              |
|                                                                  |                              |
|                                                                  |                              |
| Instalishield  Katrás Sigu                                       | iente > Cancelar             |

- 3. En la ventana Tipo de instalación podrá configurara las siguientes opciones:
  - Completa: Se instalarán todos los sitios y servicios en las rutas por defecto.
  - Personalizada: Podrá cambiar la ruta de instalación de los sitios web y los servicios.

▷ Nota: De forma predeterminada, se debe seleccionar el tipo de instalación Completa. En el caso de establecer separación de las capas de la solución (Web, Aplicación) en servidores independientes, seleccione la opción Personalizada

| Elija el tipo de | instalación que se adapte r                           | mejor a sus necesidades.                            | Aranda<br>Service Management      |
|------------------|-------------------------------------------------------|-----------------------------------------------------|-----------------------------------|
| Seleccione ur    | tipo de instalación.                                  |                                                     |                                   |
| Complet          | a                                                     |                                                     |                                   |
| 1                | Se instalarán todos los co<br>espacio en disco).      | omponentes del programa.                            | (Necesita más                     |
| OPersona         | izada                                                 |                                                     |                                   |
| 1                | Elija los componentes del<br>en que se instalarán. Re | programa que desee insta<br>comendada para usuarios | alar y la ubicación<br>avanzados. |
|                  |                                                       |                                                     |                                   |
|                  |                                                       |                                                     |                                   |

| 🛃 Aranda Service Management Suite - InstallShield Wiza                                 | ard X                                                                   |
|----------------------------------------------------------------------------------------|-------------------------------------------------------------------------|
| Instalación personalizada<br>Seleccione los componentes del programa que desee instala | Aranda<br>Service Management                                            |
| Para cambiar la forma de instalación de un componente, haga                            | e clic en un icono de la lista siguiente.<br>Descripción del componente |
| Instalar en:<br>C:\inetpub\wwwroot\                                                    | 1182MB en el disco duro.<br>Cambiar                                     |
| InstallShield Ayuda Espacio < Atrás                                                    | Siguiente > Cancelar                                                    |

4. Configurado el tipo de instalación, en la ventana **Preparando para instalar el programa** haga clic en <mark>Siguiente</mark> y luego haga clic en el botón **Instalar.** 

| El Asistente está preparado para comen:                                                 | zar <mark>l</mark> a instalación. | Service Managemen   |
|-----------------------------------------------------------------------------------------|-----------------------------------|---------------------|
| Haga clic en Instalar para comenzar la in:                                              | stalación.                        |                     |
| Si desea revisar la configuración de la ins<br>Atrás Haga dic en Cancelar para salir de | talación o realizar algún o       | cambio, haga dic en |
| Ruas, naga die en cancelar para sair de                                                 | a Aalakeriker                     |                     |
|                                                                                         |                                   |                     |
|                                                                                         |                                   |                     |
|                                                                                         |                                   |                     |
|                                                                                         |                                   |                     |
|                                                                                         |                                   |                     |
|                                                                                         |                                   |                     |
|                                                                                         |                                   |                     |
| allShield                                                                               |                                   |                     |

5. Al terminar el proceso de instalación, haga clic en el botón Finalizar.

### Conexión a la base de datos

1. Una vez finalice la instalación de **Aranda Service Management Suite**, proceda a configurar las cadenas de conexión de los sitios y servicios hacia la base de datos a través del módulo **Aranda Database Tools v9**. Para ello, ejecute el módulo y haga clic en la pestaña **Connection String**.

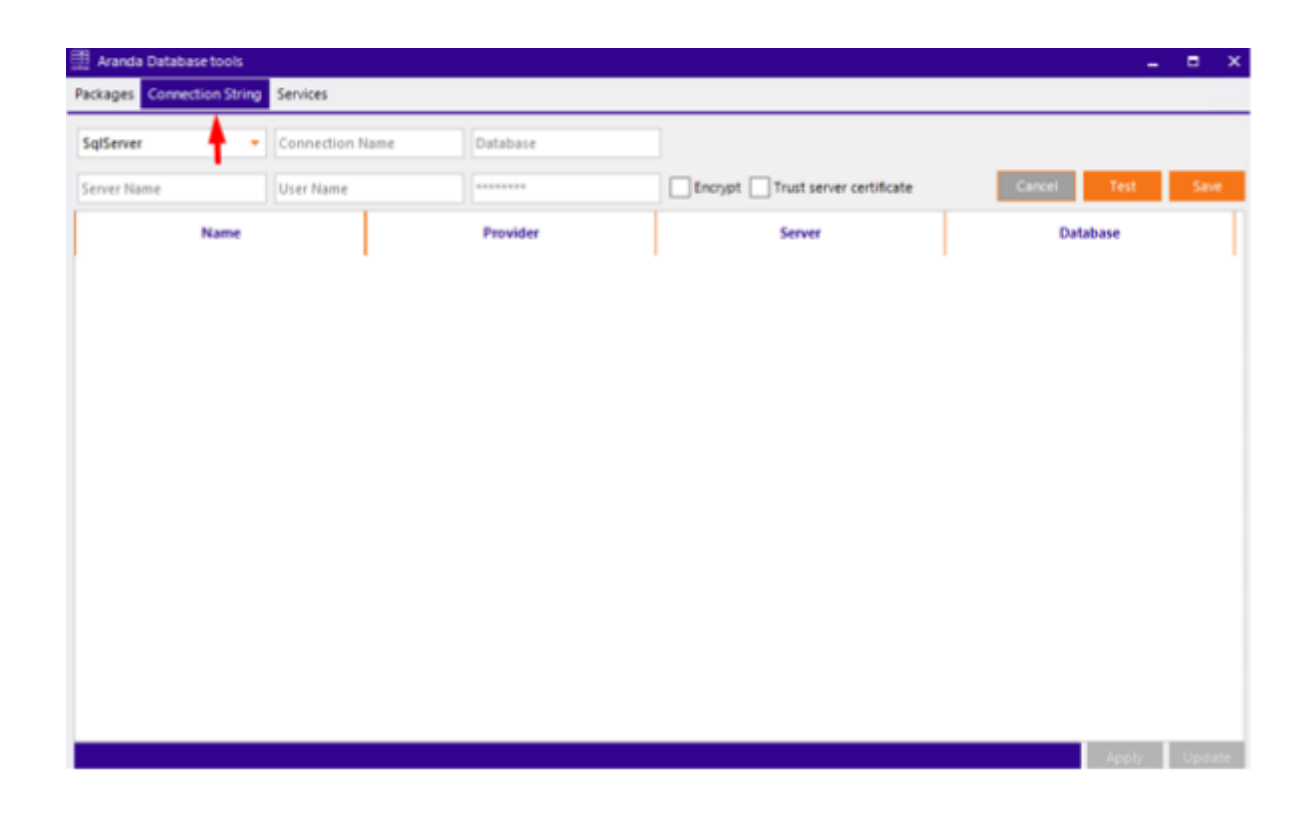

2. Complete los datos solicitados.

- Seleccione el motor de base de datos (SQL Server).
- Asigne un nombre para identificar la conexión.
- Registre los datos de conexión (nombre de la base de datos, nombre del servidor o dirección IP, y si se requiere usuario y contraseña).
- En caso que el puerto de base de datos sea distinto al puerto establecido por defecto (1433 para SQL Server), se debe escribir el servidor como servername:port (ej. ARANDADBSERVER:5555)
- De forma predeterminada, se debe marcar la opción "Encrypt" para asegurar que la conexión entre la solución y la base de datos está encriptada.

| 🗒 Aranda Database tools      |          |                |                                  | -           |      | × |
|------------------------------|----------|----------------|----------------------------------|-------------|------|---|
| Packages Connection String S | Services |                |                                  |             |      |   |
| SqlServer 🗸                  | Aranda   | WO_ADBT_ASMS02 | ]                                |             |      |   |
| .eastus.cloudapp.azure.com s | sa       | *****          | Encrypt Trust server certificate | Cancel Test | Save | 2 |
| Name                         |          | Provider       | Server                           | Database    |      | Т |
|                              |          | '              |                                  | '           |      | 1 |
|                              |          |                |                                  |             |      |   |
|                              |          |                |                                  |             |      |   |

3. Haga clic en el botón Test para comprobar la conexión.

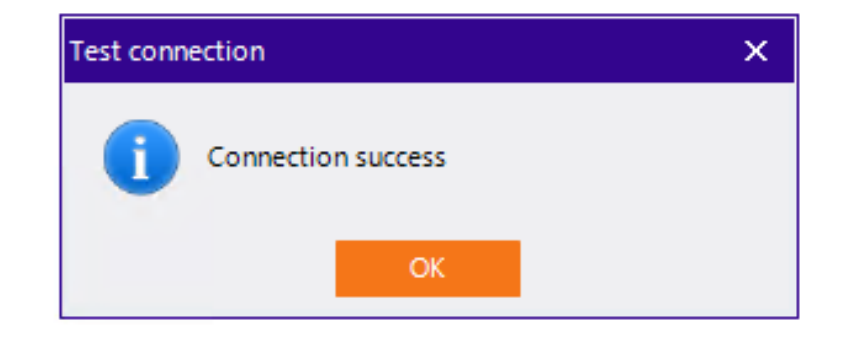

4. Para finalizar haga clic en el botón Save para guardar la conexión.

| 🚆 Aranda Database tools          |              |           |                                    | _ = ×            |
|----------------------------------|--------------|-----------|------------------------------------|------------------|
| Packages Connection String Servi | ces          |           |                                    |                  |
| SqlServer                        | nection Name | Database  |                                    | × 1              |
| Server Name User                 | Name         | ****      | Encrypt Trust server certificate   | Cancel Test Save |
| Name                             |              | Provider  | Server                             | Database         |
| Aranda                           |              | SqlServer | serverbd.eastus.cloudapp.azure.com | WO_ADBT_ASMS02   |
|                                  |              |           |                                    |                  |
|                                  |              |           |                                    |                  |
|                                  |              |           |                                    |                  |

5. Para aplicar las cadenas de conexión a las aplicaciones instaladas, seleccione la conexión creada previamente y haga clic en el botón **Apply.** 

| 📰 Aranda Database tools     |          |                |                                    | _ = ×            |
|-----------------------------|----------|----------------|------------------------------------|------------------|
| Packages Connection String  | Services |                |                                    |                  |
| SqlServer 💌                 | Aranda   | WO_ADBT_ASMS02 |                                    |                  |
| serverbd.eastus.cloudapp.a; | 53       | ******         | Encrypt Trust server certificate   | Cancel Test Save |
| Name                        |          | Provider       | Server                             | Database         |
| Aranda                      | 1        | SqlServer      | serverbd.eastus.cloudapp.azure.com | WO_ADBT_ASM502   |
|                             |          |                |                                    |                  |
|                             |          |                |                                    |                  |

6. Se habilita una ventana con el listado de aplicaciones y servicios disponibles en el servidor.

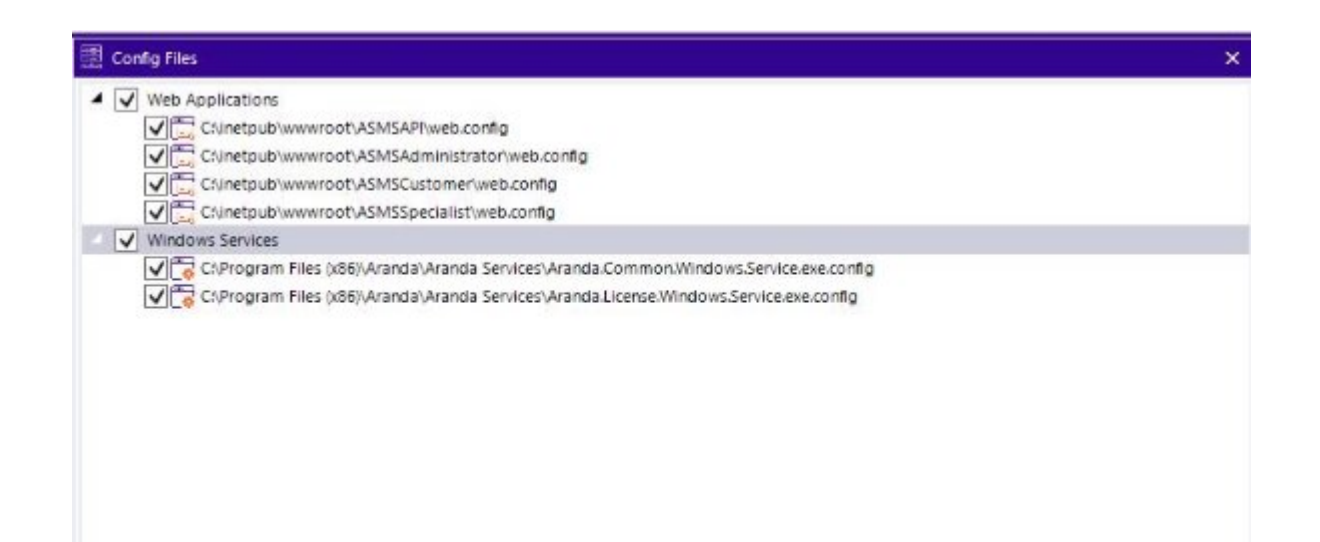

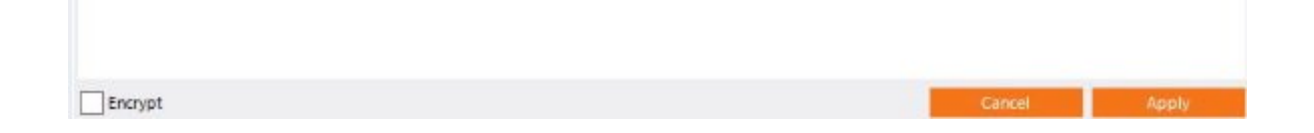

7. Seleccione todos los sitios web y servicios correspondientes a ASMS y haga clic en el botón**Apply**, si desea encriptar la conexión marque la casilla **Encrypt** ubicada en la esquina inferior izquierda.

8. Para finalizar haga clic en la pestaña **Services** e inicie todos los servicios.

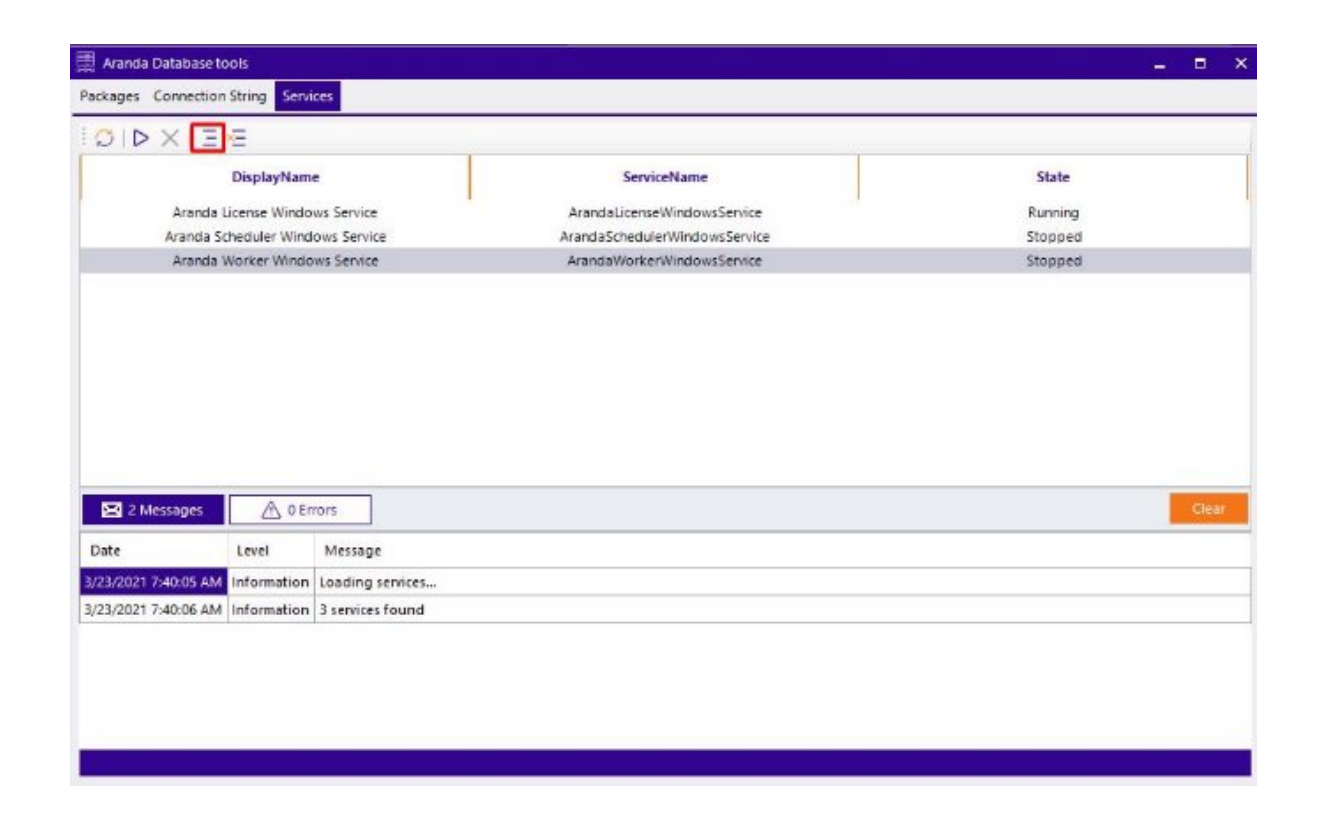

9. Establecida la conexión, podrá acceder a los sitios web para iniciar con la configuración de Aranda Service Management Suite a través de la siguiente URL: *http(s)://nombre\_servidor:puerto/ASMSAdministrator/.* 

| rockages connections                                                          |                                |                                                        |                               |         |
|-------------------------------------------------------------------------------|--------------------------------|--------------------------------------------------------|-------------------------------|---------|
|                                                                               | icing servi                    |                                                        |                               |         |
| DIDXE                                                                         | =                              |                                                        |                               |         |
| E                                                                             | DisplayName                    | e 1                                                    | ServiceName                   | State   |
| Aranda Lic                                                                    | ense Windo                     | ws Service                                             | ArandaLicenseWindowsService   | Running |
| Aranda Sch                                                                    | eduler Wind                    | ows Service                                            | ArandaSchedulerWindowsService | Stopped |
| Aranda We                                                                     | orker Windo                    | ws Service                                             | ArandaWorkerWindowsService    | Stopped |
|                                                                               |                                |                                                        |                               |         |
|                                                                               |                                |                                                        |                               |         |
|                                                                               |                                |                                                        |                               |         |
|                                                                               |                                |                                                        |                               |         |
|                                                                               |                                |                                                        |                               |         |
|                                                                               |                                |                                                        |                               |         |
|                                                                               |                                |                                                        |                               |         |
|                                                                               |                                |                                                        |                               |         |
|                                                                               |                                |                                                        |                               |         |
|                                                                               |                                |                                                        |                               |         |
|                                                                               |                                |                                                        |                               |         |
| 2 Messages                                                                    | A 0 En                         | rors                                                   |                               | Cle     |
| 2 Messages                                                                    | <u> </u>                       | ors                                                    |                               | Ge      |
| Date                                                                          | 🛆 0 En                         | ors<br>Message                                         |                               | Cle     |
| 2 Messages Date 3/23/2021 7:40:05 AM                                          | ▲ 0 En<br>Level                | ors<br>Message<br>Loading services                     |                               | Cle     |
| 2 Messages     Date     3/23/2021 7:40:05 AM     1 3/23/2021 7:40:06 AM     1 | ▲ 0 En<br>Level<br>Information | ors<br>Message<br>Loading services<br>3 services found |                               | Cie     |